# Propared Training Exercises: Contacts

#### Overview

v8.24

Practice key actions and concepts related to setting up your lists of people, organizations, locations and spaces.

### Key Actions

| Create<br>Person<br>Contacts              | <ul> <li>Create a Contact for a Person for someone that works on your productions using the "New Contact" button.</li> <li>Include Preferred Name, Pronouns, Email, Phone, Website and/or Address.</li> <li>Add a Default Role that this person generally has on projects.</li> <li>Add a Default Group that this person is usually apart of on projects.</li> <li>Upload a Photo.</li> </ul> |
|-------------------------------------------|----------------------------------------------------------------------------------------------------|
| Import<br>Contacts                        | <ul> <li>In a spreadsheet program, open the Contacts Import Template<br/>(available at help.propared.com) and add information for at least 5<br/>people in the template.</li> <li>Save it as a .csv file and import the information into your Contacts.</li> </ul>                                                                                                    |
| Create<br>Organization<br>Contacts        | Create one or more Contacts for Organizations (perhaps a vendor or company you work with regularly on productions or the Company that one of your Person Contacts works for).                                                                                                    |
| Create<br>Location &<br>Space<br>Contacts | <ul> <li>Create one or more Contacts for Locations that you work in regularly.</li> <li>Add 3 Spaces in that Location that you may want to schedule activities in.</li> </ul>                                                                                                    |

| Contacts<br>Screen | <ul> <li>Add an Organization to a Person Contact.</li> <li>Filter the table by Default Groups and then reset the filters.</li> <li>Group the table by Default Roles and then reset the groups.</li> <li>Create a duplicate contact and then merge it with the original contact.</li> <li>Delete a contact.</li> <li>Select two contacts and bulk edit them and add a new Default Group to both</li> <li>Export your contacts to a .CSV file</li> </ul> |
|--------------------|----------------------------------------------------------------------------------------------------|
|--------------------|----------------------------------------------------------------------------------------------------|

# Propared Training Exercises: **Projects**

v8.24

#### Overview

Practice key actions and concepts related to Projects; the foundational building blocks for work.

#### **Key Actions**

| Create   | Create a Project (or 3 if your subscription allows). Include a Short Name, Color, Date range, and the Timezone. |
|----------|----------------------------------------------------------------------------------------------------|
| Projects | Add a Category for each Project by selecting an existing Category or creating a new one.                        |

| Projects<br>Screen | <ul> <li>Archive a Project.</li> <li>Unarchive the Project.</li> <li>Change the State of the unarchived Project from Draft to Active.</li> <li>Sort your Projects by Project Name.</li> <li>Pick a Project and use the "Go To" Menu to navigate to the Timeline Screen.</li> </ul> |
|--------------------|----------------------------------------------------------------------------------------------------|
|--------------------|----------------------------------------------------------------------------------------------------|

# Propared Training Exercises: The Timeline

### Overview

Practice key actions and concepts related to creating phases, events, due dates & milestones in Propared.

### Key Actions

| Create an<br>Event for a<br>phase     | <ul> <li>Create 2 or more Events using the "New Event" button that represent the different phases of your production, such as Pre-Production, Tech, Rehearsals, Performances, Post-production.</li> <li>Include date ranges. Leave the time empty.</li> <li>Add a Category Tag "Phases" for each Event.</li> <li>Add Department Tags for the different departments that are involved.</li> <li>Add any applicable Locations/Spaces.</li> </ul>                                                                                                    |
|---------------------------------------|----------------------------------------------------------------------------------------------------|
| Create an<br>Event for a<br>milestone | <ul> <li>Create 2 or more Events using the "New Event" button that represent due dates, milestones, or deadlines.</li> <li>Include a single date (same start and end date). Leave the time empty.</li> <li>Add category of "Deadlines" for each Event.</li> <li>Add any applicable Departments.</li> <li>Assign a Person or Organization that is responsible for or relevant to each Event.</li> <li>Add any applicable Locations/Spaces.</li> <li>Highlight an extra-important Event.</li> </ul>                                                                                                    |
| Create an<br>Event with<br>times      | <ul> <li>Create an Event using the "New Event" button that represents something you want to schedule like a rehearsal, meeting, maintenance call, focus, etc.</li> <li>Include a single date (same start and end date) with different start and end times.</li> <li>Add a location/space, people &amp; organizations, departments &amp; categories.</li> <li>Mark events with Status "Confirmed".</li> <li>Clone the event to multiple dates.</li> <li>Select the events you just created and shift them ahead by two hours.</li> <li>Select all the events in this project and clone them to another Project with a new start date (professional subscriptions only).</li> </ul> |

| Timeline<br>Screen | <ul> <li>Select multiple Projects to view. (professional subscriptions only)</li> <li>Display events for the next 7 days using the date selector presets.</li> <li>Group your Events by Category, Department, Status, etc.</li> <li>Hide some of the columns in the table.</li> <li>Filter by recent changes to see events that have changed in the last 24 hours.</li> <li>Change the timezone that you are viewing the timeline in.</li> </ul> |
|--------------------|----------------------------------------------------------------------------------------------------|
|--------------------|----------------------------------------------------------------------------------------------------|

# Propared Training Exercises: **Production Books**

#### Overview

v8.24

Practice key actions and concepts related to sharing information.

### Key Actions

| Create a<br>Production<br>Book | <ul> <li>Create a Production Book to act as a Rehearsal Schedule:</li> <li>Name the Production Book and select a Project.</li> <li>Add some Public General Notes to show at the top of the schedule.</li> <li>Select the category "Rehearsal" or another category that you tagged some of your Events with.</li> <li>Open the Production Book and change views (List, Day, Month, etc).</li> </ul>                                                               |
|--------------------------------|----------------------------------------------------------------------------------------------------|
| Create a<br>Production<br>Book | <ul> <li>Create a Production Book to act as a Daily Schedule:         <ul> <li>Name the Production Book and select a Project (or more for professional subscriptions).</li> <li>Set the Date Filter to "Next 1 Day" or select a day that you have some Events scheduled for.</li> <li>Set the default layout to Day.</li> <li>Group the schedule by Location.</li> <li>Open the Production Book and change views (List, Day, Month, etc).</li> </ul> </li> </ul> |
| Create a<br>Production<br>Book | <ul> <li>Create a Production Book to act as a calendar for one of your venues:</li> <li>Name the Production Book and select one or more Projects.</li> <li>Select a Location or specific Space.</li> <li>Deselect the Locations Column.</li> <li>Open the Production Book and change views (List, Day, Month, etc).</li> </ul>                                                                                                    |
| Create a<br>Production<br>Book | <ul> <li>Create a Production Book that displays deadlines for a specific department:         <ul> <li>Name the Production Book and select one or more Projects.</li> <li>Select the Category "Deadlines".</li> <li>Select a Department.</li> <li>Change the Filter Logic to ALL to ensure you only show events tagged with both "Deadlines" and the Department.</li> </ul> </li> </ul>                                                                           |

| Create<br>additional<br>Production<br>Books | <ul> <li>Create a Production Book to act as someone's personal itinerary.</li> <li>Create a Production Book that displays only Events where the Status is<br/>"Confirmed".</li> </ul>                                                                                                    |
|---------------------------------------------|----------------------------------------------------------------------------------------------------|
| Create a<br>Production<br>Book              | <ul> <li>For Professional Subscriptions Only: Create a new Production book that is your full Company Calendar         <ul> <li>Include a name for the Production Book, select All Projects (current and future).</li> <li>Change default layout to Year.</li> <li>Open the Production Book and change views (List, Day, Month, etc).</li> </ul> </li> </ul> |

| Production<br>Book Screen  | <ul> <li>Edit the name of one of your production books.</li> <li>Choose some columns to hide or show in the schedule.</li> <li>Clone a Production Book.</li> <li>Email a Production Book.</li> <li>Delete a Production Book.</li> <li>Export Production Book Schedule to a .csv.</li> <li>Group the Production Book by Project. (professional subscriptions only)</li> </ul> |
|----------------------------|----------------------------------------------------------------------------------------------------|
| Production<br>Book Webpage | <ul> <li>Filter a Production Book.</li> <li>Open the Project Key.</li> <li>Subscribe to a Production Book in your personal calendar program (Professional Subscriptions only).</li> </ul>                                                                                                    |

## Propared Training Exercises: <u>Reports, Notes, To Do's</u>

Overview

Practice key actions and concepts related to creating Reports.

### Key Actions

| Create a<br>Report                       | <ul> <li>Create a Report from an Event in the Timeline.</li> <li>Add a Team Member and some details to the "In Attendance" section.</li> <li>Add some General Notes.</li> <li>Add a Department Note: <ul> <li>Tag it with a Department.</li> <li>Track this note.</li> <li>Select a Due Date.</li> </ul> </li> <li>Add a few more Department Notes.</li> </ul> |
|------------------------------------------|----------------------------------------------------------------------------------------------------|
| Save a<br>Report as<br>a Template        | <ul> <li>Save the Report as a Template:</li> <li>Open the template and update the title, remove the text from the Department Notes so that only the Departments remain.</li> </ul>                                                                                                    |
| Create a<br>Report<br>from a<br>Template | <ul> <li>Create a Report from the Report Screen using a template.</li> <li>Select an Event to link this report to.</li> <li>Select the Date and Location.</li> <li>Add new Department Notes.</li> </ul>                                                                                                    |
| Track To<br>Do's                         | <ul> <li>View your tracked notes from the Notes Tab in the Timeline Screen.</li> <li>Update the Status of a Note.</li> <li>Mark a Note as Done.</li> <li>View your Done Notes</li> </ul>                                                                                                    |
| Share<br>Notes                           | <ul> <li>Add the Notes Page to one of your existing Production Books.</li> <li>Update the Notes Page to only display one Department's Notes.</li> </ul>                                                                                                    |

| Reports Screen               | <ul> <li>View a Report via the URL.</li> <li>Email a Report.</li> </ul>                |
|------------------------------|----------------------------------------------------------------------------------------|
| Timeline<br>Screen>Notes Tab | Filter Notes by Department to see department to do's still outstanding.                |
| Production Books<br>Screen   | View your Production Book and Navigate to the Notes Tab to see your outstanding Notes. |

# Propared Training Exercises: **<u>The Project Team</u>**

#### Overview

Practice key actions and concepts related to the People, Organizations and Locations associated with a specific Project.

### **Key Actions**

| Add a Person<br>to a Team<br>from your<br>Contacts | <ul> <li>Add a Person Team Member to a Project Team using the "New Team Member" button.</li> <li>Select a Person's Name that is already in your Contacts.</li> <li>If they have a Default Role, then it is automatically populated as their Project Role. For this project, their role is different. Update their Project Role, character, or job title.</li> </ul> |
|----------------------------------------------------|----------------------------------------------------------------------------------------------------|
| Add a new<br>Person to a<br>Team                   | <ul> <li>Add a Person Team Member to a Project Team using the "New Team Member" button.</li> <li>In the Person Name field, select "New Person" to create a new person that is not already one of your Contacts.</li> <li>Enter First Name, Last Name, Email or Phone number.</li> <li>Add a new Project Role and Project Group for this person.</li> </ul>          |
| Add an<br>Unknown<br>Team Member                   | <ul> <li>Add a Person Team Member to a Project Team using the "New Team Member" button.</li> <li>Add a Project Role and Project Group only. Do not add a person's name (we don't know who this person will be yet)</li> </ul>                                                                                                    |
| Add an<br>Organization<br>to a Team                | Add an Organization to your Project Team using the "New Team<br>Member" button.                                                                                                    |
| Add a<br>Location to a<br>Team                     | Add a Location to your Project Team using the New Team Member<br>button.                                                                                                    |

| Add a Team<br>Member<br>Automatically | Go to the Timeline and add a team member who is not currently in<br>your Team to an Event (note that they appear automatically in your<br>Project Team).                                                                                                    |
|---------------------------------------|----------------------------------------------------------------------------------------------------|
| ldentify an<br>unknown Team<br>Member | <ul> <li>Go to the Timeline and add the Role of the Team Member who does not yet have a Contact assigned to it to an Event.</li> <li>Update the Team Member record that doesn't have a contact associated to it, to now include a person from your contacts.</li> </ul>                                                                                                    |
| Share Team<br>Information             | <ul> <li>Go to the Production Book Screen and add the Team Page and<br/>Locations Page to one of your existing Production Books.</li> <li>Adjust the settings for the Team Page by selecting specific Groups and adjust<br/>the visible columns.</li> <li>Adjust the settings for the Locations Page by selecting specific locations and<br/>adjust the visible columns.</li> </ul> |

| Team Screen               | <ul> <li>Use the "Go To Contact" button to quickly navigate to a contact.</li> <li>Export your Team to a .csv.</li> <li>Send an email to a Group.</li> <li>Remove someone from your team.</li> <li>Group the table by your Project Groups.</li> </ul> |
|---------------------------|----------------------------------------------------------------------------------------------------|
| Production Book<br>Screen | View your Production Book and Navigate to the Team and Locations tabs to see your Contact Sheets.                                                                                                    |

# Propared Training Exercises: <u>Setting up Items</u>

#### Overview

Practice key actions and concepts related to setting up the physical assets you own, rent, purchase, or borrow.

### Key Actions

| Add a new<br>Item                     | <ul> <li>Create an item using the "New Resource" button.</li> <li>Include a Name, Department, and some details.</li> <li>Add a photo of the item.</li> <li>Select the Source for where this item lives or comes from.</li> <li>Indicate how many of these items you own.</li> <li>Add additional details about where to find the item at that source.</li> </ul> |
|---------------------------------------|----------------------------------------------------------------------------------------------------|
| Import Items<br>from a<br>spreadsheet | In a spreadsheet program, open the Items Import Template<br>(available at help.propared.com) and fill out information for 5 more<br>items. Import and map the fields.                                                                                                    |
| Create<br>Collection of<br>Items      | <ul> <li>Create a Collection using the "New Resource" button.</li> <li>Include a Name for the Collection and any additional details.</li> <li>Select items to include in your collection.</li> <li>Select the source you want each Item to come from and indicate how many of each Item you want to include.</li> </ul>                                          |

## **Practice Actions**

| ltem Screen | <ul> <li>Add a new source and create an Organization for your local rental shop.</li> <li>Add the rental shop source to each Item with the infinity symbol and include a default cost for items from the rental shop.</li> <li>Group the Table by Source or Department.</li> <li>View all of your Collections by going to the Collections Tab.</li> <li>Create a new Collection by cloning a Collection and adjust some Items.</li> </ul> |
|-------------|----------------------------------------------------------------------------------------------------|
|-------------|----------------------------------------------------------------------------------------------------|

# Propared Training Exercises: **<u>Requirements</u>**

#### Overview

Practice key actions and concepts related to allocating physical needs and resources to specific projects.

### Key Actions

| Create a<br>Project<br>Requirement                  | <ul> <li>Create a new Requirement "New Requirement" button.</li> <li>Select the Project this Requirement is for.</li> <li>Give the Requirement a Name.</li> <li>Select Dates this Requirement is needed for, the location where it will be used, a department, and a status.</li> <li>Select an Item that will be used in this Requirement by selecting from the list or by using the "Search" button.</li> <li>In the Sources, identify where this item will be coming from, how many items you will need from each source. (Note that the quantity remaining changes.)</li> </ul> |
|-----------------------------------------------------|----------------------------------------------------------------------------------------------------|
| Add Items to a<br>Requirement                       | Clone the Requirement you just made and associate a second Item with this Requirement.                                                                                                    |
| Create a<br>Project<br>Requirement by<br>Collection | <ul> <li>Create new Requirements using the "New Requirement" button and selecting "By Collection".</li> <li>Select the same Project that you used for the last Requirement.</li> <li>Select a Collection.</li> <li>Name the Requirement and select Dates and a Location.</li> </ul>                                                                                                    |
| Share Project<br>Requirements                       | <ul> <li>Go to the Production Books screen and add the Requirements Page to one of your existing Production Books.</li> <li>Adjust the settings for the Requirements Page by adjusting the visible columns.</li> </ul>                                                                                                    |

| Requirement<br>Screen     | <ul> <li>Select a Single Project from the Project Selector at the top of the Requirements Screen (professional subscriptions only).</li> <li>Group the Table by Requirement and expand your groupings to see all the Items part of each Requirement.</li> <li>Group the Table by Department to see the cost estimated by Department.</li> <li>Group the Table by Source to see the Items needed from each source.</li> <li>Export Requirements to a .csv</li> <li>Shift the Dates of some of your Requirements.</li> </ul> |
|---------------------------|----------------------------------------------------------------------------------------------------|
| Production Book<br>Screen | View your Production Book and Navigate to the Requirements tabs to see<br>your Requirements                                                                                                    |
| Project Screen            | Navigate to the Project Screen and look at total financials for Item cost by project                                                                                                    |

# Propared Training Exercises: <u>Labour Part 1:</u> <u>Setting up Positions</u>

|            |    |    | •  |       |   |
|------------|----|----|----|-------|---|
| $\bigcirc$ | Ve | er | VI | e     | W |
| <u> </u>   |    |    |    | · · · |   |

v8.24

Practice key actions and concepts related to setting up the Positions you'll be using in Labour Management

### Key Actions

| Create a<br>Position   | <ul> <li>Create a New Position:</li> <li>Include a Position Name, the Organization where this position is sourced from, a Department, a default Pay Rate, and any additional details about this position.</li> </ul>                              |
|------------------------|----------------------------------------------------------------------------------------------------|
| Add Labour<br>Rulesets | <ul> <li>Add a new Labour Cost Calculation Ruleset in the Settings Screen &gt; Preferences Tab.</li> <li>Give the Ruleset a name.</li> <li>Enter an overtime multiplier and indicate the number of hours before the overtime kicks in.</li> </ul> |
| Create<br>Positions    | Create 3 more Positions and use your new Labour Cost Ruleset in one or more of them.                                                                                                    |

## **Practice Actions**

Resource Screen><br/>Positions TabGroup by Department<br/>Group by Source

# Propared Training Exercises: Labour Part 2: Labour Lines

|    |    | •   | F    |  |
|----|----|-----|------|--|
| () | ve | rvi | ew   |  |
| -  |    |     | •••• |  |

v8.24

Practice key actions and concepts related to adding high level labour needs to Events

### Key Actions

| Add a Labour<br>Line to an<br>Event        | <ul> <li>In the Timeline, navigate to an event that you want to include labour for and add a Labour Line.</li> <li>Select a position and indicate the quantity of that position needed. Enter at least 2.</li> <li>Add additional Labour Lines to this Event and to other Events.</li> </ul> |
|--------------------------------------------|----------------------------------------------------------------------------------------------------|
| Share Labour<br>Lines in your<br>Schedules | <ul> <li>Go to the Production Book Screen and include crew in one of your</li> <li>Production Books. Choose to display Labour lines.</li> <li>Open the production book to see your Labour Lines displayed.</li> </ul>                                                                        |

| Practice Actions                      |                                                                                                    |  |  |  |
|---------------------------------------|----------------------------------------------------------------------------------------------------|--|--|--|
| Requirements<br>Screen> Labour<br>Tab | <ul> <li>Select one of your Labour Lines and adjust the +/- hours to adjust how many hours you are budgeting for and enter details to describe the reason for the change.</li> <li>Adjust the Pay Rate for a Labour line in the Requirements Screen.</li> <li>Use the circular arrow button to return the pay rate to the default.</li> <li>Group the Table by Department to see departmental financial breakdowns.</li> </ul> |  |  |  |
| Project Screen                        | Look at total labour financials per project.                                                                                                    |  |  |  |

# Propared Training Exercises: Labour Part 3: Crew Bookings

|    |   |   |    | •   |   |     |
|----|---|---|----|-----|---|-----|
| () | V | ρ | r۱ |     | Α | VV/ |
| -  |   | - |    | • • | - |     |

Practice key actions and concepts related to managing crew bookings.

v8.24

### **Key Actions**

| Enable Crew<br>Bookings           | <ul> <li>Select an event in your Timeline with Labour Lines and enable Crew</li> <li>Bookings for it.</li> <li>Select a Contact that you want to book for one of the Booking Slots, include a status.</li> </ul>                                                                                                    |
|-----------------------------------|----------------------------------------------------------------------------------------------------|
| Adding<br>Contacts to<br>Bookings | <ul> <li>Go to the Crew Bookings Tab in the Timeline Screen, select a<br/>Booking without a person assigned to it, and select a Contact to<br/>book for this event using the "Search" button.</li> <li>Update the status for this booking.</li> <li>Adjust the time-frame for this specific booking.</li> <li>Resync the booking time-frame to the event using the circular arrow button.</li> </ul> |
| Share Bookings                    | <ul> <li>Go to the Production Book Screen, select the Production Book you were just looking at, and change your displayed crew from Labour Lines to Crew Bookings.</li> <li>Open the production book to see your Crew Bookings displayed.</li> </ul>                                                                                                    |

| Timeline<br>Screen>Crew<br>Bookings Tab | <ul> <li>Group by Contact to see how many hours each person is scheduled for.</li> <li>Export a Crew Bookings list.</li> </ul>                                                      |
|-----------------------------------------|----------------------------------------------------------------------------------------------------|
| Requirements<br>Screen>Labour Tab       | <ul> <li>Select a Labour Line that you've enabled crew bookings for and note that the cost is now determined by the crew bookings.</li> <li>Export a Crew Bookings list.</li> </ul> |

# Propared Training Exercises: **Project Cloning**

#### Overview

Practice key actions and concepts related to use past projects as a template for future projects.

\*This action is not available to Student Subscriptions\*

#### Key Actions

| existing Project         Select the Source Project         Select a task to use as a reference for generating the new project dates.         Enter the New Date for that reference task         Give the new Project a Name, short name, color.         Create the New Project | Clone Projects | <ul> <li>In the Project Screen Create a New Project by Cloning from an existing Project</li> <li>Select the Source Project</li> <li>Select a task to use as a reference for generating the new project dates.</li> <li>Enter the New Date for that reference task</li> <li>Give the new Project a Name, short name, color.</li> <li>Create the New Project</li> </ul> |
|----------------------------------------------------------------------------------------------------|----------------|----------------------------------------------------------------------------------------------------|
|----------------------------------------------------------------------------------------------------|----------------|----------------------------------------------------------------------------------------------------|

## **Practice Actions**

Projects Screen

Create a Draft Project to act as a template that can be cloned to more quickly create future Projects.

# Propared Training Exercises: <u>Attachments</u>

#### Overview

Practice key actions and concepts related to organizing files, websites, & documents into attachments.

### Key Actions

| Create<br>Attachments | <ul> <li>Create New Attachment</li> <li>Give Attachment a Name</li> <li>Copy and Paste the URL you want to link out to in the URL field</li> <li>Ensure URL toggle switch is enabled</li> <li>Select a Project (or Projects) to tag this attachment to</li> <li>Enter Categories, Departments and Details.</li> </ul> |
|-----------------------|----------------------------------------------------------------------------------------------------|
| Share<br>Attachments  | <ul> <li>Add the Attachments Page to your existing Production Book</li> <li>Enable the Attachments Page and select the attachments that you want to include.</li> </ul>                                                                                                    |

## **Practice Actions**

| Attachments<br>Screen | <ul> <li>Disable and enable the URL link.</li> <li>Delete an Attachment</li> </ul> |
|-----------------------|------------------------------------------------------------------------------------|
|-----------------------|------------------------------------------------------------------------------------|